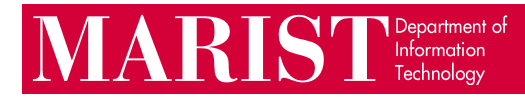

## Signing into Adobe Creative Cloud Faculty/Staff Guide

This is necessary when using any Adobe product other than Reader, as per a change in Adobe's licensing agreement.

1. If you are using a computer in a proxied lab (one where you must enter credentials before accessing the network) you will see the following prompts when you open an Adobe program.

| ×                                                                                                    | Windows Security X                                                                     |
|----------------------------------------------------------------------------------------------------|----------------------------------------------------------------------------------------|
| Adobe                                                                                                    | Photoshop.exe                                                                          |
| Proxy authentication required.                                                                                             | The server internetaccess.net.marist.edu is asking for your user<br>name and password. |
| You must authenticate to your proxy server, using a username and password, in order to continue using Photoshop CC on this | That server also reports: "MARIST Internet Access".                                    |
| Usemane                                                                                                    | First.LastName1@marist.edu                                                             |
| First LastName1@marist edu Password                                                                                        | •••••                                                                                  |
| Remember proxy credentials                                                                                                 | ✓ Remember my credentials                                                              |
|                                                                                                    |                                                                                        |
| Continue Quit Photoshop CC                                                                                                 | OK Cancel                                                                              |
|                                                                                                    |                                                                                        |

2. The below login prompt will come next. If you aren't on a proxied machine the following prompt will pop-up when you open an Adobe program. Select 'Sign in with an Enterprise ID', then sign in with your Marist account, including '@marist.edu'.

| ×                                                                            |                                           |
|------------------------------------------------------------------------------|-------------------------------------------|
| T Adobe ID                                                                   | 🚺 Enterprise ID                           |
| Sign in                                                                      | Sign in                                   |
|                                                                              | Need help with Enterprise ID? Learn more. |
|                                                                              | First.LastName@marist.edu                 |
| Sign In Forgot password?                                                     | Password                                  |
| Not a member yet? Get an Adobe ID                                            | Forgot password?                          |
| Want to use your company or school account?<br>Sign in with an Enterprise ID | Sign in with an Enterprise ID             |
| Or sign in with                                                              | Sign in with an Adobe ID                  |
| Facebook G Google                                                            | Cancel                                    |
| Cancel                                                                       |                                           |

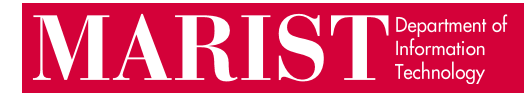

3. You will have the option to choose an account, select 'Enterprise ID' then a Marist login page will appear. Once you login and hit 'Submit' you will then have access to all of the Adobe Creative Cloud programs installed on the machine.

|                                                  |   |                                                  | × |
|--------------------------------------------------|---|--------------------------------------------------|---|
|                                                  |   | MARIST                                           |   |
| Choose an account for christina.wedaa@marist.edu |   | Login<br>First.LastName@marist.edu<br>Password   |   |
| Adobe ID<br>Personal account                     | > | Don't Remember Me  Submit                        |   |
| Enterprise ID<br>Company or school account       | > | > Change your password<br>> Contact the helpdesk |   |
| Need help? Learn more.<br>Cancel                 |   |                                                  |   |

4. Once you are done with your work **you need to go to sign out or reboot** the machine so the next user doesn't use the application under your username.

5. You can sign out by going to 'Help' in the top left corner of the program and select 'Sign Out'

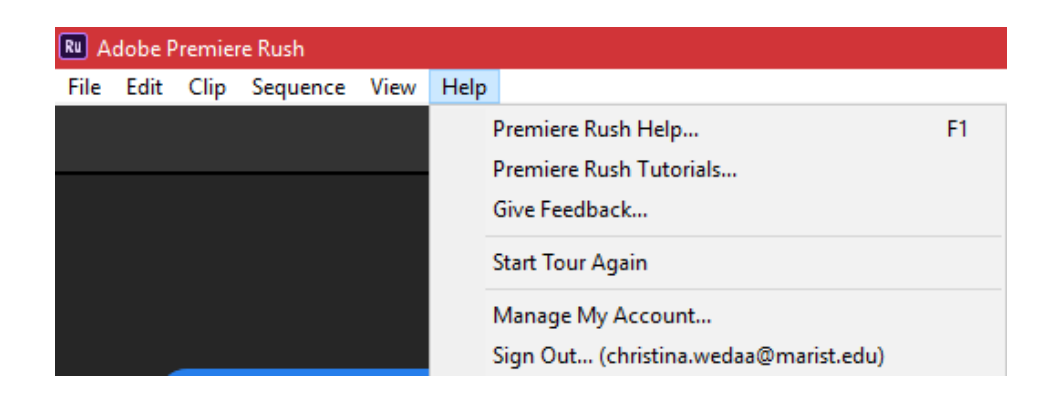